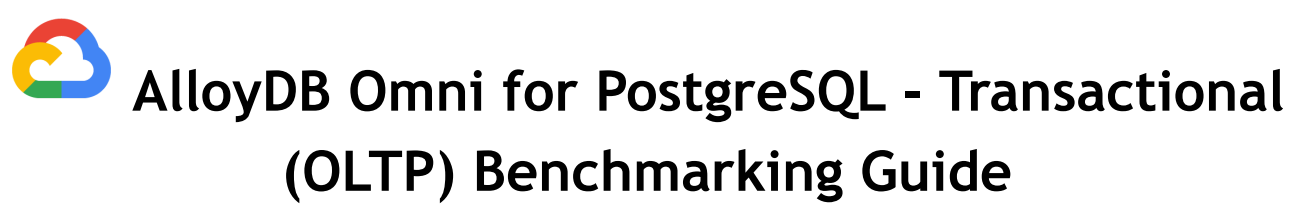

July 2024

| Disclaimer                                    | 2  |
|-----------------------------------------------|----|
| Overview                                      | 3  |
| Benchmarking Process                          | 3  |
| Infrastructure Setup                          | 5  |
| Provision the server and client VMs           | 5  |
| Provision Server on GCE                       | 5  |
| Provision Client on GCE                       | 8  |
| Install AlloyDB Omni                          | 9  |
| Install Docker                                | 9  |
| Create an ext4 filesystem                     | 10 |
| Set up VM configurations                      | 10 |
| Start AlloyDB Omni                            | 11 |
| Allow access from the client VM               | 11 |
| Update database configuration                 | 12 |
| Start AlloyDB Omni                            | 13 |
| Setup of Benchmark Driver Machine (Client)    | 13 |
| Install PostgreSQL tools                      | 13 |
| Install Docker                                | 14 |
| TPC-C Benchmark                               | 15 |
| Benchmark configurations                      | 15 |
| Prerequisites                                 | 16 |
| Initial Setup on Client Machine               | 16 |
| Script to load TPC-C data                     | 17 |
| Running the TPC-C benchmark                   | 18 |
| Analyzing TPC-C Results                       | 19 |
| TPC-B Benchmark                               | 20 |
| Benchmark configurations                      | 20 |
| Load data                                     | 21 |
| Run TPC-B                                     | 21 |
| Appendix 1: Observability                     | 22 |
| Appendix 2: Notes on performance benchmarking | 24 |
| Benchmark Cleanup                             | 24 |
| Understanding system performance              | 24 |
| CPU performance                               | 25 |
| Disk performance                              | 25 |
| Network latency                               | 25 |

This AlloyDB Omni benchmark guide provides best practices for running an Online Transactional Processing (OLTP) benchmark. Your results may vary depending on several factors including, but not limited to the machine specifications of your AlloyDB Omni instance, type of client machine driving the benchmark, region, zone, and network bandwidth at the time of tests. Nothing in this user guide should be construed as a promise or guarantee about the results you'll derive from measuring the OLTP performance of AlloyDB Omni.

# **Overview**

AlloyDB Omni is a downloadable edition of AlloyDB, designed to run anywhere — in your data center, on your laptop, at the edge, and in any cloud. AlloyDB Omni has several components and features, such as state-of-the-art log and transaction management, dynamic memory management, and a built-in columnar engine. As a whole, these features enable high performance for your transactional (OLTP), analytical (OLAP), and hybrid (HTAP) workloads.

Relational database systems typically require a database administrator (DBA) to optimize them for benchmarking, which includes configuring the transaction log settings, establishing the right buffer pool sizes, and tweaking other important database parameters (flags) and characteristics. These settings also vary based on machine hardware.

During installation, AlloyDB Omni chooses settings that are likely to be optimal for the number of CPUs and memory on your system. It requires minimal to no tuning of flags at the database level to achieve high OLTP performance. Users may further adjust the settings to optimize performance for their specific workload.

This document describes step-by-step procedures and best practices to configure AlloyDB Omni, a client machine, and scripts to setup, load and run benchmarks. We will be running <u>HammerDB</u> <u>TPROC-C (derived from TPC-C)</u> and <u>Pgbench TPC-B like benchmarks</u> with different test parameters.

NOTE: Since HammerDB's TPROC-C implementation is a close variant of the official TPC-C benchmark, we will use the terms TPC-C and TPROC-C interchangeably throughout this user guide.

Similarly, we will use TPC-B and "TPC-B like" interchangeably throughout.

# Benchmarking Process

We'll go through the following steps to set up and run various OLTP benchmarks.

- 1. Configure AlloyDB Omni running on a Google Compute Engine (GCE) VM. We describe running on 2 different VM shapes:
  - a. N2D series: n2d-standard-8 and n2d-standard-16
  - b. N2 series: n2-highmem-8 and n2-highmem-16
- 2. Setup a separate benchmark driver client running on a GCE VM, where we will install benchmarking tools like HammerDB.
- 3. Run TPC-C like benchmark using HammerDB, and TPC-B like benchmark using Pgbench.

| Component    | Value                                                                                              |
|--------------|----------------------------------------------------------------------------------------------------|
| Machine Type | N2D (AMD Milan or later)<br>n2d-standard-8 (8 vCPUs / 32GB) and n2d-standard-16 (16vCPU /<br>64GB) |
|              | Boot disk: 100 GB PD-SSD                                                                           |

#### Unless otherwise specified, we used the following setup for performance benchmarking:

|                          | Data disk: 1 x 375GB local SSD<br><u>N2 (Intel Icelake or later)</u><br>n2-highmem-8 (8 vCPU / 64 GB)<br>n2-highmem-16 (16 vCPU / 128GB)<br>Boot disk: 100 GB PD-SSD<br>Data disk: 4TB PD-SSD |
|--------------------------|----------------------------------------------------------------------------------------------------|
| Operating system         | Ubuntu 22.04 (Linux kernel 6.5)                                                                                                    |
| AlloyDB Omni Version     | 15.5.5                                                                                                    |
| Region / Zone            | us-central1 (Iowa) / us-central1-f                                                                                                    |
| Client VM — Machine Type | n2-standard-32 (32 vCPU/ 128GB)<br>Boot disk: 128 GB, PD-SSD<br>Ubuntu 22.04                                                                                                    |
| Zone of Client VM        | us-central1-f [same as AlloyDB Omni instance]                                                                                                    |
| Connectivity             | Private IP (same VPC)                                                                                                    |
| Test tools               | HammerDB-4.10<br>Pgbench<br>Psql                                                                                                    |
| Workloads                | Benchmarks: TPC-C and TPC-B<br>Database size: Smaller than memory and larger than memory<br>Number of Clients: Low and high<br>TPC-C benchmark and TPC-B benchmark                            |

In your own testing, you can also run AlloyDB Omni on other platform configurations (as long as they meet <u>these system requirements</u>). Your benchmarking results will vary based on your specific hardware. Some crucial factors that can affect performance include the CPU model, number of cores/vCPUs, available memory, disk performance (IOPS and throughput), and network performance (latency and bandwidth) between the server and client.

AlloyDB Omni is 100% compatible with PostgreSQL. To aid in doing performance comparisons between AlloyDB Omni and PostgreSQL, this document also shows you the small changes that you need to make in order to run the same benchmarks on PostgreSQL. These changes are shown in a box with the PostgreSQL icon as follows:

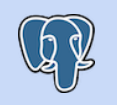

Instructions for PostgreSQL will show up in a box like this.

# Infrastructure Setup

### Provision the server and client VMs

**Note:** The next section describes how to provision the VMs through the GCP cloud console. You may skip this section if running on your own hardware.

#### Provision Server on GCE

- 1. Create or select your GCP project: Go to <u>https://console.cloud.google.com</u> and select your project from the drop down menu or create a new one.
- 2. Follow these links on the portal: "Products and Solutions"  $\rightarrow$  "All Products"  $\rightarrow$  "Compute Engine".
- 3. Click on the following button to create an instance to run AlloyDB Omni.

| VM instances | CREATE INSTANCE | 🛓 IMPORT VM | C REFRESH |  |
|--------------|-----------------|-------------|-----------|--|
|--------------|-----------------|-------------|-----------|--|

4. Choose a name for your server VM, and select your desired region and zone.

| Name *                         |                             |
|--------------------------------|-----------------------------|
| omni-server-16vcpu             | 0                           |
| Labels 😧                       |                             |
| + ADD LABELS                   |                             |
| Region *<br>us-central1 (lowa) | Zone *<br>us-central1-a ▼ ? |
| Region is permanent            | Zone is permanent           |

- 5. Under "Machine Configuration", select your desired machine type:
  - a. For N2D: Select "N2D" for "Series", and "n2d-standard-8" or "n2d-standard-16" for the "Machine type".
  - b. For N2: Select "N2" for "Series", and "n2-highmem-8" or "n2-highmem-16" for the "Machine type".

### Machine configuration

| Machine                               | +                                                                                                | ·                                                                                                    |                                                                                |                                                                        |                            |                              |
|---------------------------------------|--------------------------------------------------------------------------------------------------|----------------------------------------------------------------------------------------------------|--------------------------------------------------------------------------------|------------------------------------------------------------------------|----------------------------|------------------------------|
|                                       | types for commo                                                                                  | n workloads, optimized f                                                                                                    | or cost and flexibility                                                        |                                                                        |                            |                              |
|                                       | Series 💡                                                                                         | Description                                                                                                    |                                                                                | vCPUs 😲                                                                | Memory 💡                   | Platform                     |
|                                       |                                                                                                  |                                                                                                    |                                                                                |                                                                        |                            |                              |
| 0                                     | N4                                                                                               | Flexible & cost-optim                                                                                                    | ized                                                                           | 2 - 80                                                                 | 4 - 640 GB                 | Intel Emerald I              |
| 0                                     | C3                                                                                               | Consistently high per                                                                                                    | formance                                                                       | 4 - 192                                                                | 8 - 1,536 GB               | Intel Sapphire               |
|                                       |                                                                                                  |                                                                                                    |                                                                                |                                                                        |                            |                              |
| 0                                     | C3D                                                                                              | Consistently high per                                                                                                    | formance                                                                       | 4 - 360                                                                | 8 - 2,880 GB               | AMD Genoa                    |
| 0                                     | E2                                                                                               | Low cost, day-to-day                                                                                                    | computing                                                                      | 0.25 - 32                                                              | 1 - 128 GB                 | Based on avai                |
| 0                                     | N2                                                                                               | Balanced price & perf                                                                                                    | formance                                                                       | 2 - 128                                                                | 2 - 864 GB                 | Intel Cascade                |
| ۲                                     | N2D                                                                                              | Balanced price & perf                                                                                                    | formance                                                                       | 2 - 224                                                                | 2 - 896 GB                 | AMD EPYC                     |
| 0                                     | T2A                                                                                              | Scale-out workloads                                                                                                    |                                                                                | 1 - 48                                                                 | 4 - 192 GB                 | Ampere Altra                 |
|                                       |                                                                                                  |                                                                                                    |                                                                                |                                                                        |                            |                              |
| 0                                     | T2D                                                                                              | Scale-out workloads                                                                                                    |                                                                                | 1 - 60                                                                 | 4 - 240 GB                 | AMD EPYC MI                  |
| Machin<br>Choose<br>Or, you c         | T2D<br>N1<br>e type<br>a machine type wi<br>an create a custor                                   | Scale-out workloads<br>Balanced price & perf<br>th preset amounts of vC<br>machine for your work                                     | formance<br>PUs and memory that si<br>load's particular needs.                 | 1 - 60<br>0.25 - 96<br>uit most workloads.<br>Learn more [2]           | 4 - 240 GB<br>0.6 - 624 GB | AMD EPYC Mi                  |
| Machin<br>Choose<br>Or, you c         | T2D<br>N1<br>e type<br>a machine type wi<br>an create a custo<br>ET CUSTOM                       | Scale-out workloads<br>Balanced price & perf<br>th preset amounts of vC<br>m machine for your work                                   | formance<br>PUs and memory that si<br>load's particular needs.                 | 1 - 60<br>0.25 - 96<br>uit most workloads.<br>Learn more [2]           | 4 - 240 GB<br>0.6 - 624 GB | AMD EPYC Mi                  |
| Machin<br>Choose<br>Or, you c<br>PRES | T2D<br>N1<br>e type<br>a machine type wi<br>an create a custor<br>ET CUSTOM<br>candard-16 (16 vi | Scale-out workloads<br>Balanced price & perf<br>th preset amounts of vC<br>m machine for your work                                   | formance<br>PUs and memory that si<br>load's particular needs.<br><b>mory)</b> | 1 - 60<br>0.25 - 96<br>uit most workloads.<br>Learn more [2]           | 4 - 240 GB<br>0.6 - 624 GB | AMD EPYC Mi<br>Intel Skylake |
| Machin<br>Choose<br>Or, you c<br>PRES | T2D<br>N1<br>e type<br>a machine type wi<br>an create a custor<br>ET CUSTOM<br>candard-16 (16 ve | Scale-out workloads<br>Balanced price & perf<br>th preset amounts of vC<br>m machine for your work<br>CPU, 8 core, 64 GB mer<br>vCPU | formance<br>PUs and memory that si<br>load's particular needs.<br>nory)        | 1 - 60<br>0.25 - 96<br>⊔it most workloads.<br>Learn more [2]<br>Memory | 4 - 240 GB<br>0.6 - 624 GB | AMD EPYC Mi                  |

Visible core count

▲ ADVANCED CONFIGURATIONS

7. Under "Boot disk", ensure you are using a Ubuntu 22.04 image, on a "SSD persistent disk", and 100 GB provisioned for the boot disk.

Ø

•

# Boot disk @

| Name                | omni-server-16vcpu      |
|---------------------|-------------------------|
| Туре                | New SSD persistent disk |
| Size                | 100 GB                  |
| Snapshot schedule 💡 | No schedule selected    |
| License type 🛛      | Free                    |
| Image               | 🕑 Ubuntu 22.04 LTS      |
|                     |                         |

CHANGE

8. Under "Observability - Ops Agent", select "Install Ops Agent for Monitoring and Logging". This agent helps gather system metrics during the benchmark run.

### Observability - Ops Agent @

Monitor your system through collection of logs and key metrics.

< Install Ops Agent for Monitoring and Logging i

- na Logging
- 9. Under "Advanced options" -> "Disks":
  - a. If using local SSDs: click "+ Add Local SSD". Then, under "Disk capacity", select the "375 GB (1 \* 375 GB)" option.

#### Disk capacity

You can create multiple Local SSD disks at the same time. Local SSD options may vary by machine type and number of vCPUs selected

| Disk capacity *     |                |   |
|---------------------|----------------|---|
| 375 GB (1 * 375 GB) |                | • |
| Properties          |                |   |
| Total size          | 375 GB         |   |
| Device name 💡       | local-ssd-0    |   |
| Encryption type     | Google-managed |   |

b. If using PD-SSDs: click "+ Add New Disk". Then, under "Disk settings", select "SSD persistent disk" for "Disk type", and enter "4096" for "Size".

| Disk settings                      |    |   |  |  |
|------------------------------------|----|---|--|--|
| SSD persistent disk                | •  | 0 |  |  |
| COMPARE DISK TYPES                 |    |   |  |  |
| Size *                             | GB | 0 |  |  |
| Provision between 10 and 65,536 GB |    |   |  |  |

Click "Save" at the bottom to confirm your choices.

10. Now click "Create" at the bottom of the create instance page, and a new VM will begin to be provisioned for you. Wait until the VM is fully created, which will be indicated by a green check mark under the "Status" column.

| VM    | instances  |                        |               |               |           |             |             |
|-------|------------|------------------------|---------------|---------------|-----------|-------------|-------------|
| 포 Fil | ter omni 😣 | Enter property name or | value         |               |           |             |             |
|       | Status     | Name 个                 | Zone          | Creation time | In use by | Internal IP | External IP |
|       | ⊘          | omni-server-16vcpu     | us-central1-a |               |           |             |             |
|       | K          |                        |               |               |           |             |             |

# Provision Client on GCE

To run the OLTP benchmarks, you will require a client machine with enough processing power. We need to provision a client machine that is powerful enough that it is not the bottleneck in a benchmark.

We use an **n2-standard-32** machine (32 vCPUS, 128 GB memory) with 128 GB SSD persistent disk (pd-ssd) as the client in this document. We use Ubuntu 22.04 as the OS for the client.

**Important:** The client must be provisioned in the same region, zone, and VPC as AlloyDB Omni's primary instance. Benchmarking tools directly access the AlloyDB Omni instance over private IP. This setup reduces network latency between the server and client.

Below is a screenshot of the client machine we provisioned for the purpose of this benchmarking guide.

#### **Basic information**

| Name                      |                                    |                             |
|---------------------------|------------------------------------|-----------------------------|
| Instance Id               |                                    |                             |
| Description               | None                               |                             |
| Туре                      | Instance                           |                             |
| Status                    | < Running                          |                             |
| Creation time             | Jul 15, 2024, 9:04:04 AM UTC-07:00 |                             |
| Zone                      | us-central1-a 🧲                    | — Same zone as AlloyDB Omni |
| Instance template         | None                               |                             |
| In use by                 | None                               |                             |
| Reservations              | Automatically choose               |                             |
| Labels                    | None                               |                             |
| Tags 😧                    |                                    |                             |
| Deletion protection       | Disabled                           |                             |
| Confidential VM service 😮 | Disabled                           |                             |
| Preserved state size      | 0 GB                               |                             |

#### Machine configuration

| Machine type           | n2-standard-32                                     |
|------------------------|----------------------------------------------------|
| CPU platform           | Intel Cascade Lake                                 |
| Minimum CPU platform   | None                                               |
| Architecture           | x86/64                                             |
| vCPUs to core ratio ?  | -                                                  |
| Custom visible cores 😮 | -                                                  |
| Display device         | Disabled                                           |
|                        | Enable to use screen capturing and recording tools |
| GPUs                   | None                                               |
|                        |                                                    |

Resource nolicies

# Install AlloyDB Omni

# Install Docker

SSH to the server VM: gcloud compute ssh --zone "<primary zone>" "<server machine name>" --project "<google-project>"

AlloyDB Omni is packaged as a Docker image. First, install docker:

```
sudo apt update -y
sudo apt install -y docker.io
sudo usermod -aG docker $USER # This requires a re-login to take effect
```

Exit the SSH session, and re-login. Test that docker is installed by running: docker run --rm hello-world

The following message shows Docker is installed successfully and can be run by the current user:

Hello from Docker! This message shows that your installation appears to be working correctly.

Download the AlloyDB Omni image:

docker pull google/alloydbomni:15

To run PostgreSQL, download its image from <u>Docker Hub</u> instead:

docker pull postgres:15

#### Create an ext4 filesystem

The disks are attached to the VM as raw devices. To use them, we have to create a filesystem on top of the devices.

By default, the devices are listed as /dev/nvme0n1 (for local SSDs) and /dev/sdb (for PD-SSDs) on the GCE VM.

```
# For local SSD
export DEVICE="/dev/nvme0n1"
```

# For PD-SSD
export DEVICE="/dev/sdb"

Format an ext4 filesystem on the virtual device:

sudo mkfs.ext4 -m 0 -F -E lazy\_itable\_init=0,lazy\_journal\_init=0 \${DEVICE}

Create a data directory for AlloyDB Omni:

mkdir /home/\$USER/alloydb-data

Mount the filesystem onto this directory:

sudo mount --make-shared -o noatime,discard,errors=panic \${DEVICE} /home/\$USER/alloydb-data

### Set up VM configurations

**Swap**: AlloyDB Omni uses swap to efficiently manage memory on the VM. For optimal performance, you should set swap to roughly 20% of available memory. To enable swap, run:

```
export SWAPSIZE=$(awk '/MemTotal/ { printf int($2 * 0.2 /1024/1024) }' /proc/meminfo)
sudo -E fallocate -1 ${SWAPSIZE}G /swapfile
sudo chmod 600 /swapfile
```

```
sudo mkswap /swapfile
sudo swapon /swapfile
```

Huge pages: Enable huge pages on the VM by running:

sudo docker run --rm --privileged google/alloydbomni:15 setup-host

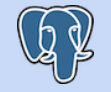

The setup-host script is just a convenience script to set up huge pages. You may run the above step, even if you are benchmarking PostgreSQL instead.

Note that sudo is required for both the "Swap" and "Huge pages" steps above, as they configure OS level settings.

## Start AlloyDB Omni

Start AlloyDB Omni with the following command (replace [PASSWORD] with an appropriate password):

```
export PASSWORD=[PASSWORD]
docker run --detach \
   --name alloydb-omni \
   -e POSTGRES_PASSWORD=${PASSWORD} \
   -e PGDATA=/var/lib/postgresql/data/pgdata \
   -v "/home/$USER/alloydb-data":/var/lib/postgresql/data \
   -v /dev/shm:/dev/shm \
   --ulimit=nice=-20:-20 \
   -p 5432:5432 \
   google/alloydbomni:15
```

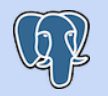

To start PostgreSQL instead, replace the last line with postgres:15.

You may further customize the installation by following the steps in <u>Customize your AlloyDB Omni</u> <u>installation</u>.

### Allow access from the client VM

First, run the following command to get a shell inside the container:

docker exec -it alloydb-omni bash

Inside the shell, set an environment variable with your client's internal IP address. This can be found in the GCP console UI:

| VM instances |      |        |        |                   |               |                          |                |            |                                |                                  |
|--------------|------|--------|--------|-------------------|---------------|--------------------------|----------------|------------|--------------------------------|----------------------------------|
| 포 Fil        | lter |        |        | Enter property na | ime or value  |                          |                |            |                                | ×                                |
|              | Ŕ    | Status | Name 🕇 |                   | Zone          | Creation time            | Machine type   | In use by  | Internal IP                    | External IP                      |
|              |      | 9      |        |                   | us-central1-a | Jul 15, 2024, 3:32:19 PM | n2-standard-32 | $\nearrow$ | 10.128.0.94<br>( <u>nic0</u> ) | 35.238.33.217<br>( <u>nic0</u> ) |
|              |      |        |        |                   |               |                          |                |            |                                |                                  |

```
export CLIENT_IP=[CLIENT IP]
```

Then run:

sed -i '/host all all scram-sha-256/i host all all '\${CLIENT\_IP}'/32 trust'
\$PGDATA/pg\_hba.conf

This adds a line near the end of pg\_hba.conf like this:

| # TYPE  | DATABASE         | USER                       | ADDRESS                              | METHOD                     |  |  |  |  |  |  |
|---------|------------------|----------------------------|--------------------------------------|----------------------------|--|--|--|--|--|--|
| # "loca | l" is for Unix d | omain socket con           | nections only                        |                            |  |  |  |  |  |  |
| local   | all              | all                        |                                      | trust                      |  |  |  |  |  |  |
| # IPv4  | local connection | s:                         |                                      |                            |  |  |  |  |  |  |
| host    | all              | all                        | 127.0.0.1/32                         | trust                      |  |  |  |  |  |  |
| # IPv6  | local connection | s:                         |                                      |                            |  |  |  |  |  |  |
| host    | all              | all                        | ::1/128                              | trust                      |  |  |  |  |  |  |
| # Allow | replication con  | nections from lo           | calhost, by a user with <sup>.</sup> | the                        |  |  |  |  |  |  |
| # repli | cation privilege | •                          |                                      |                            |  |  |  |  |  |  |
| local   | replication      | all                        |                                      | trust                      |  |  |  |  |  |  |
| host    | replication      | all                        | 127.0.0.1/32                         | trust                      |  |  |  |  |  |  |
| host    | replication      | all                        | ::1/128                              | trust                      |  |  |  |  |  |  |
| host    | all              | all                        | <b>1.2.3.4</b> /32                   | trust # < ENTRY FOR CLIENT |  |  |  |  |  |  |
|         | ••==             | nost all all scram-sha-256 |                                      |                            |  |  |  |  |  |  |

NOTE: In this guide, we use the "trust" setting to simplify the benchmarking setup. However, note that "trust" bypasses password protection, and should not be used for a production instance.

# Update database configuration

Still inside the bash shell, run the following command to set the configurations for the database. Run the following command to append these settings to the end of the file:

```
cat << EOF >> $PGDATA/postgresql.conf
huge_pages=on
max_connections=2000
EOF
# Only required for AlloyDB Omni 15.5.5 and earlier.
# Later versions include these settings out of the box.
lux_wal_writer_batch_size=0
enable_google_adaptive_autovacuum=off
```

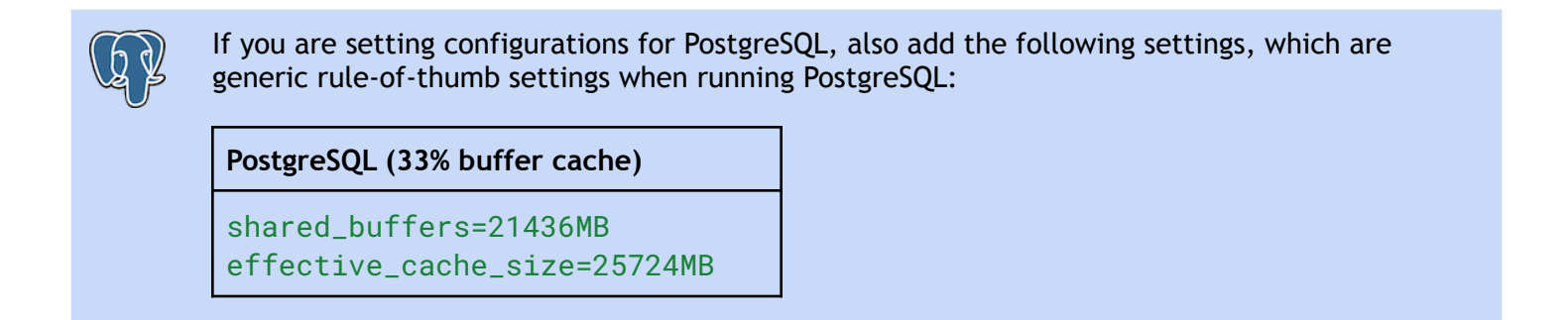

Run exit to exit the shell.

# Start AlloyDB Omni

Now we may restart AlloyDB Omni to pick up the updated configurations:

```
docker restart alloydb-omni
```

If you do not see any errors, that means AlloyDB Omni is running. Verify by connecting to the database locally:

```
docker exec -it alloydb-omni psql -h localhost -U postgres -c "SELECT 1"
```

You should see the output:

# Setup of Benchmark Driver Machine (Client)

This section will guide you through the steps of configuring the client machine, where we will install benchmarking tools such as HammerDB.

Connect to the client machine using the "gcloud compute ssh" command.

Sample command:
gcloud compute ssh --zone "<primary zone>" "<client machine name>" --project "<google-project>"

#### Install PostgreSQL tools

The following commands install psql which is used to connect to AlloyDB Omni. It also installs pgbench which we will be using for the TPC-B benchmark.

# Import the repository signing key

```
sudo install -d /usr/share/postgresql-common/pgdg
sudo curl -o /usr/share/postgresql-common/pgdg/apt.postgresql.org.asc --fail
https://www.postgresql.org/media/keys/ACCC4CF8.asc
# Create the repository configuration file
sudo sh -c 'echo "deb [signed-by=/usr/share/postgresql-common/pgdg/apt.postgresql.org.asc]
https://apt.postgresql.org/pub/repos/apt $(lsb_release -cs)-pgdg main" >
/etc/apt/sources.list.d/pgdg.list'
# Update the package lists
sudo apt update -y
# Install tools for PostgreSQL 15
sudo apt -y install postgresql-15
# By default, a Postgres database is launched. But we don't need that here.
sudo systemctl stop postgresql
sudo systemctl disable postgresql
```

Now ensure that it works and you are able to connect to the AlloyDB Omni. Use the "Private IP" address of your AlloyDB Omni instance.

```
export SERVER_IP=[Private IP of AlloyDB Omni instance]
psql -h ${SERVER_IP} -U postgres -c "SELECT 1"
```

sudo apt install -y curl ca-certificates

#### Install Docker

For this benchmarking guide, we will use the HammerDB test driver. HammerDB is packaged via Docker, so we will install Docker on the client machine like above.

First, install docker:

sudo apt install -y docker.io
sudo usermod -aG docker \$USER # This requires a re-login to take effect

Exit the SSH session, and re-login. Test that docker is installed by running:

docker run --rm hello-world

The following message shows Docker is installed successfully and can be run by the current user:

Hello from Docker! This message shows that your installation appears to be working correctly.

Run the following command to download the HammerDB image:

docker pull tpcorg/hammerdb:postgres

# **TPC-C Benchmark**

<u>HammerDB</u> is a popular benchmarking tool that includes a <u>TPC-C</u> benchmark implementation for evaluating the performance of OLTP systems. HammerDB's TPC-C implementation allows users to simulate a workload similar to the TPC-C benchmark, including a mix of transactions that mimic the behavior of a wholesale supplier environment. HammerDB measures the system's performance in terms of transactions per minute (TPM) and generates reports that include detailed statistics and performance metrics. Additionally, HammerDB supports customization of the benchmark parameters, allowing users to adjust the database size, the number of warehouses, and other workload characteristics to simulate different scenarios.

This section provides a comprehensive guide on how to execute the HammerDB TPC-C benchmark to gauge the performance of the AlloyDB Omni database system.

# Benchmark configurations

These tables show the benchmark configurations that we used, and the results we obtained in our internal runs. Please note that the results may fluctuate across different runs. Nevertheless, your results should generally align with the findings we have achieved.

| DataSet size  | #vCPUs / RAM (GB) | #of Warehouses | # of Virtual Users | Throughput (TPM) |
|---------------|-------------------|----------------|--------------------|------------------|
| Small (< RAM) | 8 vCPUs, 32GB     | 144            | 8                  | 204139           |
|               | 8 vCPUs, 32GB     | 144            | 128                | 299822           |
|               | 16 vCPUs, 64GB    | 288            | 16                 | 195353           |
|               | 16 vCPUs, 64GB    | 288            | 256                | 436412           |
| Big (> RAM)   | 8 vCPUs, 32GB     | 800            | 8                  | 125777           |
|               | 8 vCPUs, 32GB     | 800            | 128                | 190117           |
|               | 16 vCPUs, 64GB    | 1600           | 16                 | 121513           |
|               | 16 vCPUs, 64GB    | 1600           | 256                | 220611           |

On n2d-standard instances:

#### On n2-highmem instances:

| DataSet size  | #vCPUs / RAM (GB) | #of Warehouses | # of Virtual Users | Throughput (TPM) |  |
|---------------|-------------------|----------------|--------------------|------------------|--|
| Small (< RAM) | 8 vCPUs, 64GB     | 288            | 8                  | 146491           |  |
|               | 8 vCPUs, 64GB     | 288            | 128                | 356427           |  |
|               | 16 vCPUs, 128GB   | 576            | 16                 | 210814           |  |

|             | 16 vCPUs, 128GB | 576  | 256 | 903690 |
|-------------|-----------------|------|-----|--------|
| Big (> RAM) | 8 vCPUs, 64GB   | 1600 | 8   | 66821  |
|             | 8 vCPUs, 64GB   | 1600 | 128 | 224327 |
|             | 16 vCPUs, 128GB | 3200 | 16  | 109398 |
|             | 16 vCPUs, 128GB | 3200 | 256 | 456404 |

### Prerequisites

- A. You need to run the following steps from a client (driver) machine. Ensure that you have completed the setup steps listed in the "<u>Setup of Benchmark Driver Machine (Client)</u>" section (especially installation of the HammerDB utility).
- B. **Cleanup**: If you are running multiple benchmarks in succession, ensure you follow the "<u>Benchmark</u> <u>Cleanup</u>" section before doing your subsequent run.

# Initial Setup on Client Machine

Create a hammerdb/ directory for HammerDB configuration scripts.

mkdir hammerdb cd hammerdb

Then create setup.env file by running the following:

```
export SERVER_IP=1.2.3.4  # Private IP of the AlloyDB primary instance
export PGPORT=5432  # Postgres default port address. You do not need to change it unless
you use non-default port address.
export NUM_WAREHOUSE=576  # Number of TPC-C warehouses to load. This determines the overall
database size.
export NUM_USERS=256  # Number of users for running the benchmark.
cat << EOF > setup.env
PGHOST=${SERVER_IP}
PGPORT=${PGPORT}
NUM_WAREHOUSE=${NUM_WAREHOUSE}
NUM_USERS=${NUM_WAREHOUSE}
EOF
```

Edit the generated setup.env file and change all the highlighted parameter values to those that are suitable to your test setup.

# Script to load TPC-C data

In the context of the TPC-C benchmark, a "load step" refers to the process of populating the benchmark database with initial data before running the actual performance test.

During this step, the database is populated with a specified number of warehouses, customers, and other entities according to the TPC-C specifications. The purpose of the load step is to create a realistic workload for the performance test, and to ensure that the test results are comparable across different systems.

After the load step is completed, the database is pre-populated with a defined set of initial data, and ready to be used for the TPC-C benchmark test.

Follow the steps below to load the TPC-C database:

1. Create **build-tpcc.tcl** file by running the following:

```
cat << EOF > build-tpcc.tcl
# CONFIGURE PARAMETERS FOR TPCC BENCHMARK
# ------
dbset db pg
dbset bm tpc-c
# CONFIGURE POSTGRES HOST AND PORT
# ------
diset connection pg host $::env(PGHOST)
diset connection pg_port $::env(PGPORT)
# CONFIGURE TPCC
# _____
diset tpcc pg_superuser postgres
diset tpcc pg_user tpcc
diset tpcc pg_dbase tpcc
# SET NUMBER OF WAREHOUSES AND USERS TO MANAGE EACH WAREHOUSE
# THIS IMPORTANT METRIC ESTABLISHES THE DATABASE SCALE/SIZE
diset tpcc pg_count_ware $::env(NUM_WAREHOUSE)
diset tpcc pg_num_vu 10
# LOG OUTPUT AND CONFIGURATION DETAILS
# ------
vuset logtotemp 1
print dict
# CREATE AND POPULATE DATABASE SCHEMA
buildschema
```

```
vudestroy
```

quit

EOF

2. Execute the load command as shown below and wait for the command to finish. During this command, you may run docker logs -f build-tpcc to follow its progress.

```
docker run \
    --detach \
    --name build-tpcc \
    --env-file setup.env \
    -v $PWD/build-tpcc.tcl:/build-tpcc.tcl \
    tpcorg/hammerdb:postgres ./hammerdbcli auto /build-tpcc.tcl
```

# Running the TPC-C benchmark

In this step, we will initiate the actual TPC-C performance test. The TPC-C benchmark will be executed using the populated database from the load step. The benchmark generates a series of transactions that simulate a typical business environment, including order entry, payment processing, and inventory management. The workload is measured in "transactions per minute" (TPM), which represents the number of complete business transactions that the system can handle in one minute.

The run step is designed to stress the database system under realistic conditions and provide a standard way of measuring performance that can be compared across different database systems. Vendors and customers widely use the results of the TPC-C benchmark to evaluate the performance of different database systems and hardware configurations.

The following script will run the TPC-C benchmark for about 1 hour after approximately 10 minutes of warm up.

1. Create **run-tpcc.tcl** script by running the following:

```
diset tpcc pg_dbase tpcc
# BENCHMARKING PARAMETERS
# ------
diset tpcc pg_driver timed
diset tpcc pg_rampup 10
diset tpcc pg_duration 60
diset tpcc pg_vacuum false
diset tpcc pg_partition false
diset tpcc pg_allwarehouse true
diset tpcc pg timeprofile true
diset tpcc pg connect pool false
diset tpcc pg_dritasnap false
diset tpcc pg_count_ware $::env(NUM_WAREHOUSE)
diset tpcc pg_num_vu 1
loadscript
print dict
vuset logtotemp 1
vuset vu $::env(NUM_USERS)
vucreate
vurun
quit
EOF
```

2. Run the script as follows:

```
docker run \
    --detach \
    --name run-tpcc \
    --env-file setup.env \
    -v $PWD/run-tpcc.tcl:/run-tpcc.tcl \
    tpcorg/hammerdb:postgres ./hammerdbcli auto /run-tpcc.tcl
```

Similar to before, you may run docker logs -f run-tpcc to follow the progress.

3. Now wait for the run-tpcc.sh script to finish. The script will take approximately 1.5 hours to complete (pg\_rampup = 10mins, pg\_duration = 60mins, and time spent initializing and terminating the HammerDB workers).

# Analyzing TPC-C Results

In the context of the TPC-C benchmark, NOPM and TPM are performance metrics used to measure the performance of a database system. NOPM stands for "New Orders Per Minute" and measures the number of new order transactions that the system can handle in one minute. The New Order transaction is one of the most important transactions in the TPC-C benchmark and involves creating a new order for a customer.

**TPM** stands for "**Transactions Per Minute**" and measures the total number of completed business transactions that the system can handle in one minute. This includes not only *New Order* transactions but also *Payment*, *Delivery*, *Order Status*, and other types of transactions defined in the TPC-C benchmark.

In general, TPM is considered to be the primary performance metric for the TPC-C benchmark, as it provides an overall measure of the system's ability to handle a realistic workload. However, NOPM can also be a useful metric for systems that are heavily focused on processing new orders, such as e-commerce or retail systems.

At the end of the run, you can extract the performance results from the logs of run-tpcc:

\$ docker logs run-tpcc |& grep NOPM
Vuser 1:TEST RESULT : System achieved 95033 NOPM from 218572 PostgreSQL TPM

From the sample output, we can see that the performance is 218572 TPM.

# **TPC-B Benchmark**

<u>pgbench</u> is a simple program, provided by PostgreSQL, for running benchmark tests. It is simpler to run, and hence more convenient. However, in our experience, the workload generated from pgbench can be less representative of real-world usage.

# Benchmark configurations

These tables show the benchmark configurations that we used, and the results we obtained in our internal runs. Please note that the results may fluctuate across different runs. Nevertheless, your results should generally align with the findings we have achieved.

| DataSet size  | #vCPUs / RAM (GB)   | Scale factor | Clients | Throughput (TPS) |  |
|---------------|---------------------|--------------|---------|------------------|--|
| Small (< RAM) | 8 vCPUs, 32GB 800 8 |              | 8       | 4886             |  |
|               | 8 vCPUs, 32GB       | 800          | 128     | 13259            |  |
|               | 16 vCPUs, 64GB      | 1600         | 16      | 8993             |  |
|               | 16 vCPUs, 64GB      | 1600         | 256     | 21442            |  |
| Big (> RAM)   | 8 vCPUs, 32GB       | 8500         | 8       | 3632             |  |
|               | 8 vCPUs, 32GB       | 8500         | 128     | 10208            |  |
|               | 16 vCPUs, 64GB      | 17000        | 16      | 6611             |  |
|               | 16 vCPUs, 64GB      | 17000        | 256     | 12539            |  |

#### On n2d-standard instances:

#### On n2-highmem instances:

| DataSet size  | #vCPUs / RAM (GB)  | Scale factor | Clients | Throughput (TPS) |
|---------------|--------------------|--------------|---------|------------------|
| Small (< RAM) | 8 vCPUs, 64GB 1600 |              | 8       | 5339             |
|               | 8 vCPUs, 64GB      | 1600         | 128     | 12940            |
|               | 16 vCPUs, 128GB    | 3200         | 16      | 9507             |
|               | 16 vCPUs, 128GB    | 3200         | 256     | 22637            |
| Big (> RAM)   | 8 vCPUs, 64GB      | 17000        | 8       | 2408             |
|               | 8 vCPUs, 64GB      | 17000        | 128     | 3383             |
|               | 16 vCPUs, 128GB    | 34000        | 16      | 3012             |
|               | 16 vCPUs, 128GB    | 34000        | 256     | 8410             |

#### Load data

To load the initial dataset, you pick a "scale factor". The larger the scale factor, the larger the database size.

First, specify some parameters:

export SERVER\_IP=1.2.3.4 # Private IP of the AlloyDB primary instance
export SCALE\_FACTOR=100 # Scale factor for pgbench

Then, to load the initial dataset:

pgbench -h \${SERVER\_IP} -U postgres postgres --initialize --scale=\${SCALE\_FACTOR}

## Run TPC-B

We first run pgbench for 10 mins (warm-up phase), then 1 hour (actual run phase). The results from the run phase will be used.

First, specify some parameters:

export SERVER\_IP=1.2.3.4 # Private IP of the AlloyDB primary instance
export CLIENTS=16 # Number of parallel clients

Warm-up phase:

```
pgbench -h ${SERVER_IP} -U postgres postgres --time=600 --protocol=prepared --client=${CLIENTS}
--jobs=${CLIENTS}
```

#### Actual run phase:

pgbench -h \${SERVER\_IP} -U postgres postgres --time=3600 --protocol=prepared --client=\${CLIENTS}

```
--jobs=${CLIENTS}
```

At the end of the run, pgbench will print an output like:

transaction type: <builtin: TPC-B (sort of)>
scaling factor: 8500
query mode: prepared
number of clients: 64
number of threads: 64
duration: 3600 s
number of transactions actually processed: 34028870
latency average = 6.770 ms
latency stddev = 17.611 ms
tps = 9452.335211 (including connections establishing)
tps = 9452.470670 (excluding connections establishing)

The final line (tps = ...) reports the TPS (transactions per second) that pgbench was able to perform on the database.

# Appendix 1: Observability

To further understand the behavior of the database system, you can use the GCE monitoring page to monitor important system metrics, such as CPU usage, memory usage, etc. This monitoring information can be found by navigating to the "Compute Engine -> VM instances -> Instance" page and/or navigating to the **Observability** page on <u>https://console.cloud.google.com</u>.

For instance, the below picture shows the CPU/Memory/Disk/Network metrics of a GCE instance during the TPC-C run.

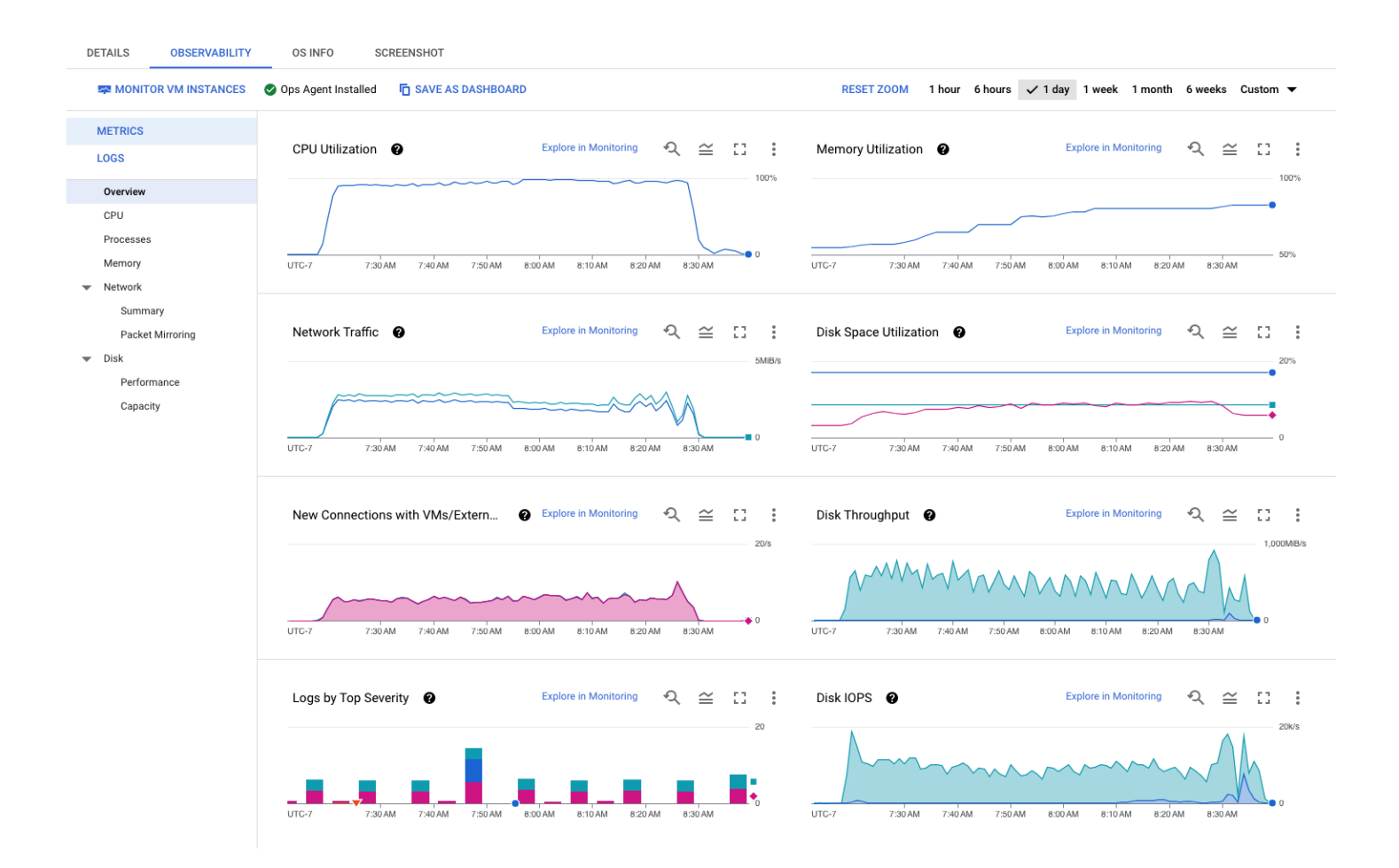

If you are running AlloyDB Omni on other hardware, you can use the iostats program to check real time CPU/IO stats. (If you get an error iostat: command not found, install the program with sudo apt install -y sysstat.)

iostat -m 10

This will print statistics about the I/O devices every 10 seconds, e.g.:

| \$ iostat -m 10<br>Linux 6.1.0-21-cloud-amd64 (omni-server-16vcpu) |               |               |                          |                       | 06/26/2        | 24 _>   | (86_64_ | (16 CPU) |
|--------------------------------------------------------------------|---------------|---------------|--------------------------|-----------------------|----------------|---------|---------|----------|
| avg-cpu:                                                           | %user<br>0.17 | %nice<br>0.57 | %system %iowa<br>0.26 0. | ait %steal<br>18 0.00 | %idle<br>98.82 |         |         |          |
| Device                                                             |               | tps           | MB_read/s                | MB_wrtn/s             | MB_dscd/s      | MB_read | MB_wrtn | MB_dscd  |
| sda                                                                |               | 805.89        | 0.08                     | 21.04                 | 1.50           | 517     | 138491  | 9895     |
| •••                                                                |               |               |                          |                       |                |         |         |          |

For details about the output of iostat, please refer to its documentation.

# Appendix 2: Notes on performance benchmarking

## **Benchmark Cleanup**

This step is important if you are planning to execute multiple benchmarks in succession. Performing a proper cleanup between each benchmark is a critical prerequisite for accurate and reliable benchmarking results. This includes deleting previous benchmark data (i.e. benchmark database), and rebooting the AlloyDB Omni instance (that clears caches at database and operating systems level) before running another benchmark. A proper benchmark cleanup ensures that residual effects from previous benchmarks do not affect the performance measurements of the new benchmark. It also helps to ensure consistency and repeatability of the benchmark results, which is essential for making meaningful comparisons between different systems or identifying areas for optimization in hardware, software, or configuration.

Follow the URL <u>https://cloud.google.com/compute/docs/instances/stop-start-instance</u> to learn more about how to reboot a GCE VM.

To drop the previous benchmark database, you can use the following psql command from the client machine.

```
export SERVER_IP=[Private IP of AlloyDB Omni instance]
psql -h $SERVER_IP -U postgres -c "DROP DATABASE IF EXISTS [database_name];"
```

You may also need to remove docker containers left behind from earlier runs:

docker container prune

# Understanding system performance

Since AlloyDB Omni can be run on many different environments, it is important to know that the transaction performance is highly dependent on CPU/Memory/IO/Network latency.

- 1. When most data fits in memory, it is a CPU bound workload, and more CPUs will get more transaction performance.
- When most data can not fit in memory, it becomes an IO bound workload, more disk IOPS/throughput will get more transaction performance. IO latency is also important for OLTP workload, when a transaction commits, it needs to flush WAL to disk before commit, so IO latency is directly related to commit latency.
- 3. Query latency is affected by network latency between client and server communication. It is recommended to have the client and server located in the same local network or same zone for benchmarking purposes.

Before benchmarking, It is useful to be able to characterize system performance of the hardware. In this section, we list down some commands that can be used to measure:

- 1. Performance of the CPU
- 2. Performance of the disk
- 3. Network latency between client and server

#### CPU performance

CPU performance can be measured by sysbench benchmark, see <u>https://github.com/akopytov/sysbench</u> for installation instructions.

Use the following command to measure cpu performance:

```
sysbench cpu --cpu-max-prime=10000 --threads=[Number of vCPUs] run
```

#### Disk performance

Fio can be used to measure disk performance.

```
Use the following commands to measure IOPS, throughput and latency. IOPS
```

```
fio --time_based --runtime=60s --ramp_time=2s --ioengine=libaio --direct=1 --name=iops_test
--filename=/mnt/disks/pgsql/fio_test --bs=8k --iodepth=256 --size=4G --readwrite=randrw
--rwmixread=25 --verify=0 --group_reporting=1
```

Write Throughput

```
fio --name=write_throughput --filename=/mnt/disks/pgsql/fio_test --numjobs=16 --size=4G
--time_based --runtime=60s --ramp_time=2s --ioengine=libaio --direct=1 --verify=0 --bs=256k
--iodepth=256 --rw=randwrite --group_reporting=1
```

Latency

```
fio --time_based --runtime=60s --ramp_time=2s --ioengine=libaio --direct=1 --name=latency_test
--filename=/mnt/disks/pgsql/fio_test --bs=256k --iodepth=1 --size=4G --readwrite=randwrite
--verify=0
```

#### Network latency

Ping can be used to measure network latency.

ping [IP address] -c 100